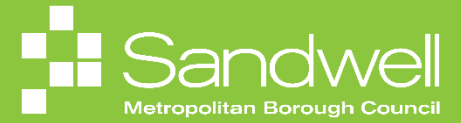

The steps for how to submit and then withdraw a resignation are detailed in this guide.

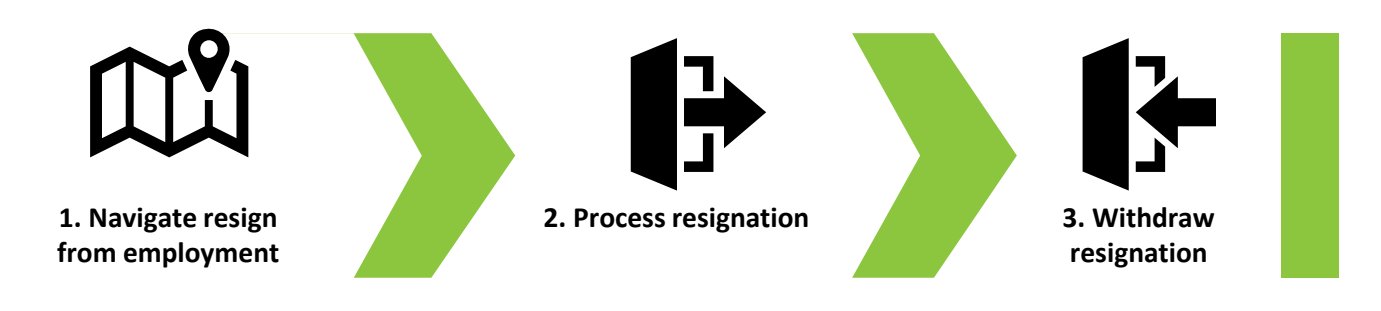

01

Employees can provide notice of their resignation within Oracle Fusion. To process a resignation, navigate to the **Me** tab on the homepage and select the **Show More** link.

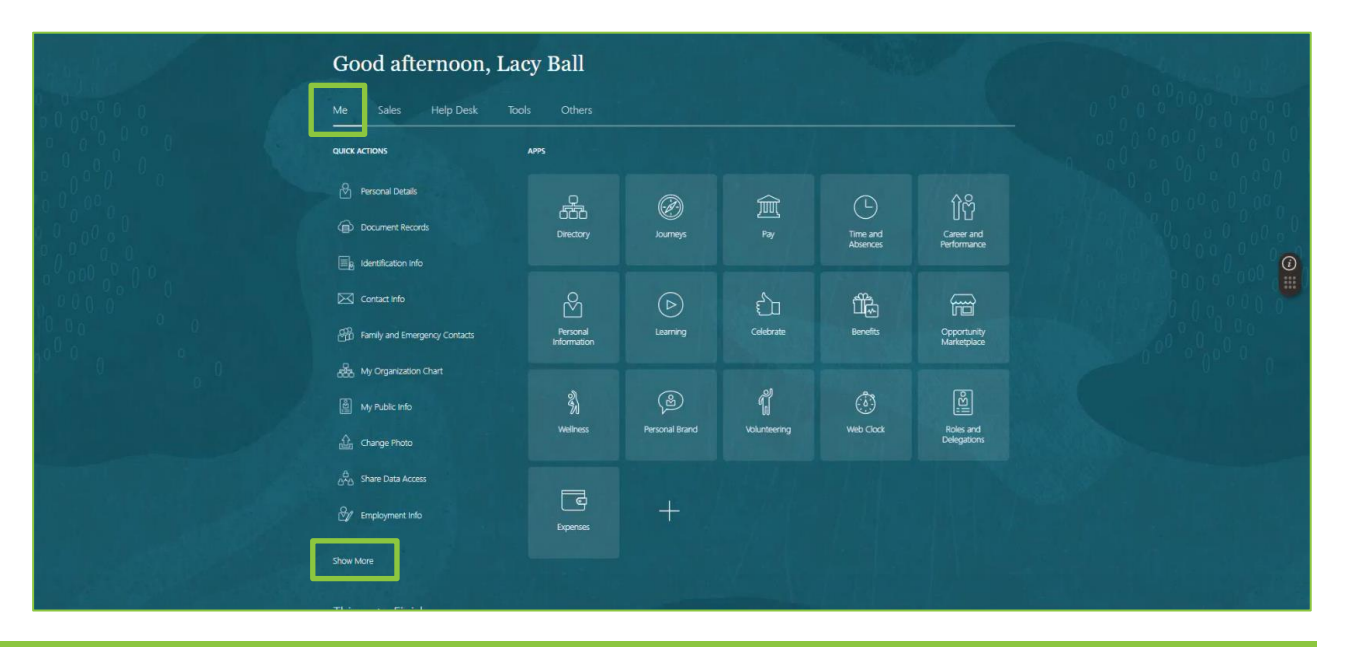

02

Navigate to the Employment section and select Resign from Employment.

|           |                              |                                                                                                    |                        |                               | 습 수 면 🚑 🖪 |
|-----------|------------------------------|----------------------------------------------------------------------------------------------------|------------------------|-------------------------------|-----------|
|           | Good afternoon               | , Lacy Ball                                                                                                    |                        |                               |           |
| 0 0 0 0 0 | Me Sales Help Desk           |                                                                                                    |                        |                               |           |
|           | ← Show Less<br>Personal Info |                                                                                                    |                        |                               |           |
|           | Change Photo                 | Contact Info                                                                                                    | Document Records       | Family and Emergency Contacts |           |
|           | B Identification Info        | Hy Organization Chart                                                                                           | My Public Info         | Personal Details              | <b>a</b>  |
|           | ල්ලී Share Data Access       |                                                                                                    |                        |                               |           |
|           | Employment                   |                                                                                                    |                        |                               |           |
|           | Additional Assignment Info   | Document Delivery Preferences                                                                                   | Bigible Jobs           | 🖉 Employment Info             |           |
|           | 2/ Resign from Employment    |                                                                                                    |                        |                               |           |
|           | Pay                          | - 10 C - 10 C - 10 C - 10 C - 10 C - 10 C - 10 C - 10 C - 10 C - 10 C - 10 C - 10 C - 10 C - 10 C - 10 C - 10 C |                        |                               |           |
|           | Investment Declaration       | Investment Proof Submission                                                                                     | 🕅 My Payslips          | New Starter Declaration       |           |
|           | Payment Methods              | Previous Employment Information                                                                                 | Tax Credit Information | Tax Withholding               |           |
|           |                              |                                                                                                    |                        |                               |           |

Selecting the **Arrow** opens more details about the assignment.

Select the name of the assignment that you wish to resign from.

|               |                                                                              |                                                                                            |   | 0 & P 🧶 😐 |
|---------------|------------------------------------------------------------------------------|--------------------------------------------------------------------------------------------|---|-----------|
| Kesign from E | mployment                                                                    |                                                                                            |   |           |
|               | Assignments                                                                  |                                                                                            |   |           |
|               | Housing Investment & Development Officer                                     | Decition                                                                                   |   |           |
|               | Council Hse Oldbury Department SMBC-RGN1110 Housing and Partnership Services | Housing Investment & Development Officer<br>Assignment Status<br>Active - Payroll Eligible |   |           |
| \$            | Job<br>LG Services 20<br>Business Unit                                       | Assignment Number<br>E14470<br>Manager                                                     |   | 0         |
|               | Sandwell Metropolitan Borough Council                                        | Tracy Nevin                                                                                | ^ | U         |
|               |                                                                              |                                                                                            |   |           |
|               |                                                                              |                                                                                            |   |           |
|               |                                                                              |                                                                                            |   |           |
|               |                                                                              |                                                                                            |   |           |

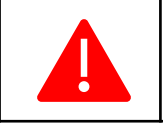

If you have more than one assignment and you wish to resign from your primary assignment, then you will need to contact HR before being able to process your notice to resign in Oracle Fusion.

## 04

Tick the checkboxes in the Assignment Info and Comments and Attachments tiles.

Select the **Continue** button.

|              |                  | 白 ☆ ᄆ 🥐 💷       |
|--------------|------------------|-----------------|
| LB Lacy Ball |                  | Continue Cancel |
|              |                  |                 |
|              | Resignation Info |                 |
|              |                  | 0               |
|              |                  |                 |
|              |                  |                 |
|              |                  |                 |
|              |                  |                 |
|              |                  |                 |

Here you will input a resignation date – the date that you will leave the Organisation. You will then select the type of resignation submission (for example retirement or resignation) from the drop-down list. Next choose a reason for resigning from the drop-down list. Finally, select the assignment(s) that you are resigning from.

When the section is complete, select the **Continue** button.

|                                                                                                    |   | 습 ☆ 멷 🐢 😐     |
|----------------------------------------------------------------------------------------------------|---|---------------|
| Resign from Employment<br>LB Lacy Ball                                                                                                    |   | Submit Cancel |
| When and Why  When is the resignation notification date?  Output: 2007 2024  What's the way to submit the resignation?  Resignation  Why are you resigning?  Insigned - Personal Advancement/ Better Prospecty/Pomotop  Insigned - Advancement/ Better Prospecty/Pomotop  Insigned - Resonal Advancement/ Better Prospecty/Pomotop  Insigned - Resonal Advancement/ Better Pomotop  Insigned - Resonal Advancement/ Better Pomotop  Insigned - Resonal Advancement/ Better Pomotop  Insigned - Resonal Advancement/ Better Pomotop  Insigned - Resonal Advancement/ Better Pomotop  Insigned - Resonal Advancement/ Better Pomotop  Insigned - Resonal Advancement/ Better Pomotop  Insigned - Resonal Advancement/ Better Pomotop  Insigned - Resonal Advancement/ Better Pomotop  Insigned - Resonal Advancement/ Better Pomotop  Insigned - Resonal Advancement/ Better Pomotop  Insigned - Resonal Advancement/ Better Pomotop  Insigned - Resonal Advancement/ Better Pomo |   |               |
| Wint ale you resigning to min       Horizon to main standard Matericipatian Biorough Council       Housing Investment & Development Officer       Show Assignment Details                                                                                                    |   | ()<br>()      |
| <ol> <li>Resignation Info</li> </ol>                                                                                                    |   |               |
| (3) Comments and Attachments                                                                                                    |   |               |
| Seniority Dates                                                                                                    | ~ |               |
| Need Help? Contact Us.                                                                                                    | ~ |               |

06

Section two is the **Resignation Info** section. Here you simply input the date of your last working day in the **Last Work Day** field, then select **Continue**..

| Resign from Employment                                                                                                    |                    |                                                    |        |               |
|----------------------------------------------------------------------------------------------------|--------------------|----------------------------------------------------|--------|---------------|
| • When and Why     • Resignation Info     • Immediate the provide of the provide of the provideo of the provide of the provide of the provideo of the p | Resign from Employ | ment                                               |        | Submit Cancel |
| Resignation Info   Info   Info <t< td=""><td></td><td>① When and Why</td><td>🖌 Edit</td><td></td></t<>                                                                                                    |                    | ① When and Why                                     | 🖌 Edit |               |
| Image: Seniority Dates   Need Help? Contact Us.                                                                                                    |                    | Resignation Info                                   |        |               |
| ③ Comments and Attachments         Seniority Dates         Need Help? Contact Us.                                                                                                    |                    | Last Work Day [199:08/2024 16] Contrigue Contrigue |        | 9             |
| Seniority Dates     ~       Need Help? Contact Us.     ~                                                                                                    |                    | ③ Comments and Attachments                         |        |               |
| Need Help? Contact Us.                                                                                                    |                    | Seniority Dates                                    | ~      |               |
|                                                                                                    |                    | Need Help? Contact Us.                             | ~      |               |
|                                                                                                    |                    |                                                    |        |               |
|                                                                                                    |                    |                                                    |        |               |

Section two is the **Resignation Info** section. Here you simply input a date in the **Last Work Day** field, then select **Continue**.

| CJ Clarence Jules | Employment                                                                    | Submit Cancel |
|-------------------|-------------------------------------------------------------------------------|---------------|
|                   | 1 When and Why                                                                |               |
|                   | Resignation Info      Last Work Day     Iz/07/2004     Continue      Continue | @             |
|                   | ③ Work Relationship Info                                                      |               |
|                   | Assignment Info                                                               |               |
|                   | Additional Assignment Info                                                    |               |
|                   | Document Records                                                              |               |
|                   | ⑦ Comments and Attachments                                                    |               |

**08** 

Section three is **Comments and Attachments**. You can enter a free format note in the Comments box.

| Resign from Employment<br>Lacy Ball                                                                                                |        | Sub <u>m</u> it <u>C</u> ancel |
|----------------------------------------------------------------------------------------------------|--------|--------------------------------|
| ① When and Why                                                                                                    | 🖉 Edit |                                |
| <ul> <li>Resignation Info</li> </ul>                                                                                               | 🖌 Edit |                                |
| Comments and Attachments                                                                                                    |        | 0                              |
| Comments     Comments     I have secured a new role in a different <u>organization</u> and wish to resign from my role at Sandwell |        |                                |
| Attachments Drag Biss here or click to add attachment v                                                                            |        |                                |
| Seniority Dates                                                                                                    | ~      |                                |
| Need Help? Contact Us.                                                                                                    | ~      |                                |
|                                                                                                    |        |                                |

At this stage, you will need to add a copy of your resignation letter to the notification. Select the blue **add attachment** text and then select **Add File** from the drop-down options.

A file explore window opens. Navigate to your resignation letter and select it. Next select **Open**. The resignation letter has now been added to the notification.

| C Open                |                                                                   |                             |                                          | ×                                                                                                    |                                       |     |               |
|-----------------------|-------------------------------------------------------------------|-----------------------------|------------------------------------------|----------------------------------------------------------------------------------------------------|---------------------------------------|-----|---------------|
| ← → < ↑ ♣ > Thi       | s PC > Downloads >                                                | v 0                         | Search Downloads                         | Q                                                                                                    |                                       |     |               |
| Organize 👻 New folde  | r                                                                 |                             | Bi • 🔲                                   | 0                                                                                                    |                                       |     |               |
| 5 1228 - L and D Gr ^ | Name                                                              | Date modified               | Type                                     | ^                                                                                                    | ×                                     |     | Submit Cancel |
| Microsoft Teams       | today (7)                                                         |                             |                                          |                                                                                                    |                                       |     |               |
| Notebooks             | The Second and and and and and and and and and a                  | 02/07/2024 16:00            | Misserelt Word Desument                  |                                                                                                    |                                       |     |               |
| 🔜 Pen Potrait's - N   | aft (1)                                                           | 03/07/2024 11:34            | Microsoft Word Document                  |                                                                                                    |                                       | -   |               |
| Pictures              | Video Script3 HR027 Review and Update Support Requests Apr24 v0.1 | 03/07/2024 11:34            | Microsoft Word Document                  |                                                                                                    |                                       |     |               |
| Recordings            | Video_Script3_HR027_Review_and_Update_Support_Requests_Apr24_v0.1 | 03/07/2024 11:28            | Microsoft Word Document                  |                                                                                                    |                                       | _   |               |
| Whiteboards           | Video_Script2_HR027_Raise_Support_Request_Apr24_v0.1_draft        | 03/07/2024 11:28            | Microsoft Word Document                  |                                                                                                    | / Ec                                  | dit |               |
| Carity Course         | Video_Script1_HR027_Knowledge_Base_Apr24_v0.1_draft               | 03/07/2024 11:28            | Microsoft Word Document                  |                                                                                                    |                                       |     |               |
| Social Group          | Meeting with Neill Loughlan-20240703_105559-Meeting Recording     | 03/07/2024 11:09            | MP4 File                                 |                                                                                                    |                                       |     |               |
| Cas - South Ayrs      | Yesterday (3)                                                     |                             |                                          |                                                                                                    |                                       |     |               |
| Communities Of        | Core HR Employee Self Service - Video 3                           | 02/07/2024 17:21            | M4A File                                 |                                                                                                    | / Ec                                  | art |               |
| 🕒 This PC             | <ul> <li>Last 3 lines minus error</li> </ul>                      | 02/07/2024 17:21            | M4A File                                 |                                                                                                    |                                       |     |               |
| 3D Objects            | <ul> <li>Viewing payslips and online pay documents</li> </ul>     | 02/07/2024 14:19            | M4A File                                 |                                                                                                    |                                       | -   |               |
| Desktop               | V Last week (13)                                                  |                             |                                          |                                                                                                    |                                       |     |               |
| Documents             | Citizen Smith                                                     | 28/06/2024 15:45            | JPG File                                 |                                                                                                    |                                       |     | (i)           |
| Downloads             | Video6_Script_HR011_Manage_Special_Compensation_v2_June24         | 28/06/2024 10:02            | Microsoft Word Document                  |                                                                                                    |                                       |     |               |
| Music                 | Meeting with Neill Loughlan-20240528_094940-Meeting Recording     | 28/06/2024 09:57            | MP4 File                                 |                                                                                                    |                                       |     |               |
| E Pictures            | Meeting with Neill Loughlan-20240528_091648-Meeting Recording     | 28/06/2024 09:52            | MP4 File                                 |                                                                                                    |                                       |     |               |
| Videos                | sample first aid certificate                                      | 27/06/2024 15:05            | Microsoft Word Document                  |                                                                                                    |                                       |     |               |
| 20 OS (C:)            | Meeting with Neill Loughlan-20240626_145409-Meeting Recording     | 26/06/2024 15:32            | MP4 File                                 |                                                                                                    |                                       |     |               |
|                       | Bil LacyBall (1)                                                  | 26/06/2024 15:09            | vCalendar File                           | ~                                                                                                    | ×                                     |     |               |
| Network Y             | <                                                                 |                             | 1 (******                                | >                                                                                                    |                                       |     |               |
| File na               | Ime: Sample resignation letter                                    | ~                           | Allfiles                                 | Y                                                                                                    |                                       |     |               |
|                       |                                                                   | Upload from mobile          | Quen Cance                               | el de la companya de la companya de la companya de la companya de la companya de la companya de la companya de | 2                                     |     |               |
|                       |                                                                   | Drag files here or click to | add attachment ~<br>Add File<br>Add Link |                                                                                                    |                                       |     |               |
|                       | Seniority Dates                                                   |                             |                                          |                                                                                                    | ~                                     | /   |               |
|                       | Need Help? Contact                                                | Us.                         |                                          |                                                                                                    | · · · · · · · · · · · · · · · · · · · | ,   |               |
|                       |                                                                   |                             |                                          |                                                                                                    |                                       |     |               |

10

The remaining two sections **Seniority Dates** and **Need Help? Contact Us** are view only sections. Use the arrow to expand theses sections and to reveal the information contained within.

The Seniority Dates section provide details of your length of service for each assignment.

The **Need Help? Contact Us** section provides details of your HR representative who will be able to provide you with help and advice relating to your resignation should you require it.

|                                                                                      |                                                   | Suomit |
|--------------------------------------------------------------------------------------|---------------------------------------------------|--------|
|                                                                                      |                                                   |        |
| Seniority Dates                                                                      |                                                   |        |
| Sandwell Metropolitan Borough Council<br>Enterprise                                  |                                                   |        |
| Seniority Rule Name<br>Enterprise Seniority Date - Person Level - Migrate            | Length of Service<br>23 Years 6 Months 1 Days     |        |
| Seniority Date<br>24/07/2000                                                         | Seniority Calculation Date<br>24/01/2024 12:00 AM |        |
| Sandwell Metropolitan Borough Council<br>Legal Employer                              |                                                   |        |
| Seniority Rule Name<br>Legal Employer Seniority Date-Work Relationship Level-Migrate | Length of Service<br>23 Years 6 Months 1 Days     |        |
| Seniority Date<br>24/07/2000                                                         | Seniority Calculation Date<br>24/01/2024 12:00 AM |        |
| Need Help? Contact Lie                                                               |                                                   |        |
|                                                                                      |                                                   |        |
| AP HR Representative                                                                 | sendmail-test-discard@oracle.com                  |        |
| LS Ladlee Stockton<br>Finance Representative                                         | sendmail-test-discard@oracle.com                  |        |
|                                                                                      |                                                   |        |

You can edit the details you have input into any of the sections by selecting the relevant **Edit** button. Once you are satisfied that you have provided all the necessary information, select the **Submit** button and your resignation notification will be forwarded to your manager for approval and then onto the HR team for processing.

| ORACLE      |                                                                                                    |                                             |        |               |
|-------------|----------------------------------------------------------------------------------------------------|---------------------------------------------|--------|---------------|
| Resign from | n Employment                                                                                                 |                                             |        | Submit Cancel |
|             | ① When and Why                                                                                               |                                             | 🖉 Edit |               |
|             | <ul> <li>Resignation Info</li> </ul>                                                                         |                                             | 🖌 Edit |               |
|             | Comments and Attachments                                                                                     |                                             |        | C             |
|             | *Comments I have secured a new role in a different organisation and wish to resign from my role at Sandwell. |                                             |        |               |
|             | Attachments                                                                                                  | Å                                           |        |               |
|             | Drag files here or click to add attachment 🐱                                                                 |                                             |        |               |
|             | Sample resignation letter.doc: 🛓<br>Sample resignation letter.doc: (12.87 KB)                                | Miscellaneous<br>By Lacy Ball on 03/07/2024 | ×      |               |
|             |                                                                                                    |                                             |        |               |

## 12

If your circumstances change, or if you change your mind after submitting your resignation, you may be able to withdraw your request to resign.

To do this, firstly return to the **Resign from Employment** screen by following steps one and two in this guide. On this screen, select the name of the assignment that you have resigned from.

|                                                                                   | ۵ | ☆ | · - |   |   |
|-----------------------------------------------------------------------------------|---|---|-----|---|---|
| Resign from Employment     Clarence Jules                                         |   |   |     |   |   |
| Assignments                                                                       |   |   |     |   |   |
| Housing Investment & Development Officer<br>Sandwell Metropolitan Borough Council |   |   |     |   |   |
|                                                                                   |   |   |     | ( | Ð |
|                                                                                   |   |   |     |   |   |
| ⊳                                                                                 |   |   |     |   |   |
|                                                                                   |   |   |     |   |   |
|                                                                                   |   |   |     |   |   |

In this example, the resignation notification is still being processed. Select See how it's going.

| ign from Employmer           |                              |                                          |
|------------------------------|------------------------------|------------------------------------------|
| ce Jules                     | nt                           |                                          |
| Approval in progress See how | r it's going.                |                                          |
|                              | ₿                            |                                          |
|                              |                              |                                          |
|                              |                              |                                          |
|                              |                              |                                          |
|                              | Approval in progress See how | Approval in progress See how it's going. |

## 14

Details of the resignation notice are now displayed. Selecting the **Withdraw** button with request withdrawal of the resignation submission. The request will be forwarded to your manager and HR for consideration.

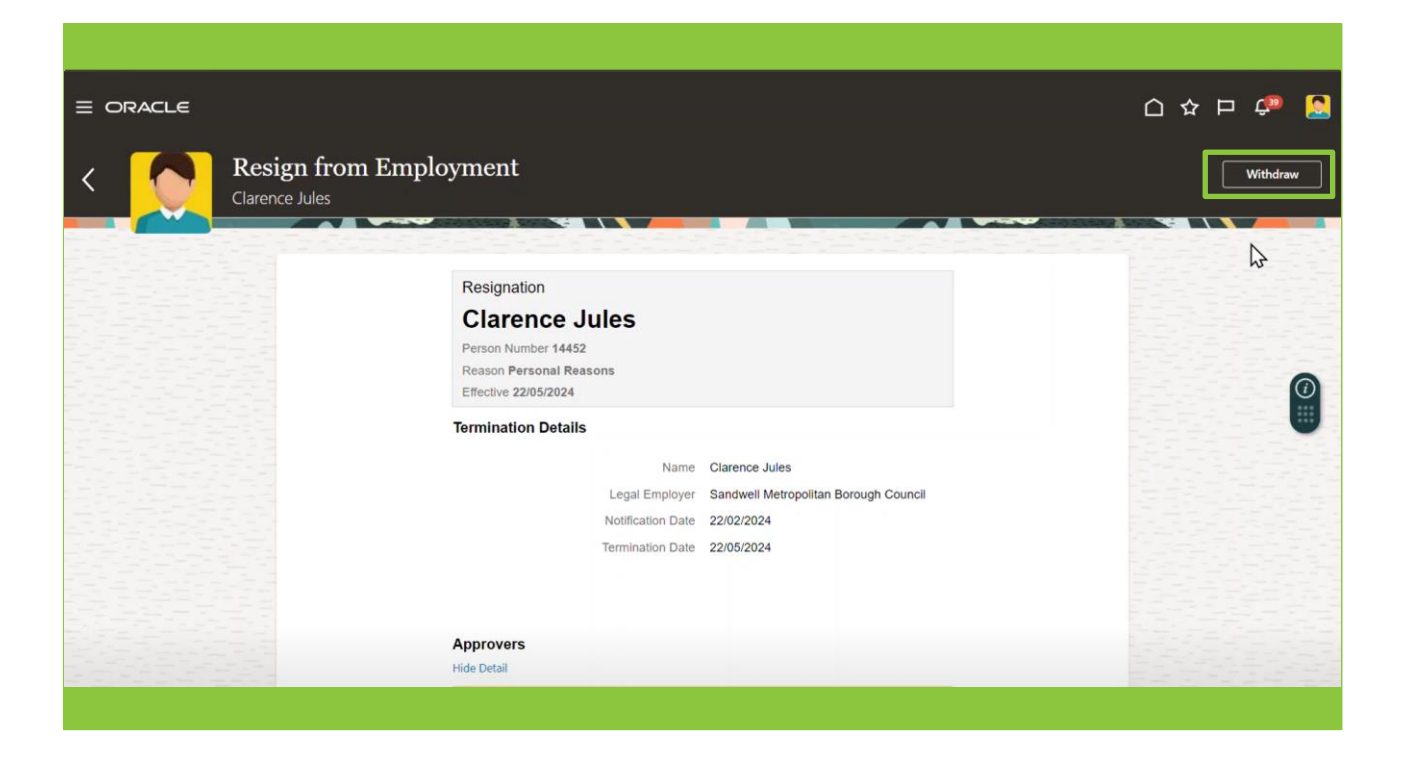

That brings this Quick Reference Guide to an end.